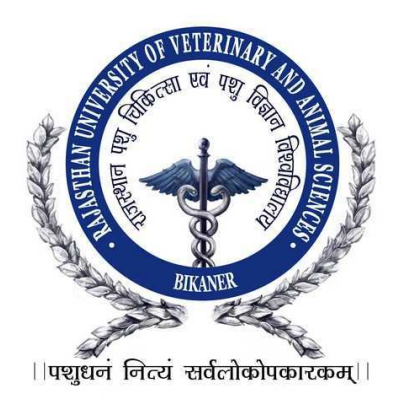

# <u>Help Manual</u>

## Important Instructions for Applicants Filling Online Registration Form

(Student enter the URL in the browser then a Login Page will be open, on the login page Student click on "New Registration" link. After click on New Registration, Registration form for AHDP Degree will be launched for Registration)

## Just Follow Easy 4 Steps to fill up Registration Form

**Note 1: -** Ensure that you have completed all the 4-Steps i.e. Step 1 to 4. No claim for registration in respect of incomplete Forms / Steps will be entertained.

**Note 2:** - All the details once submitted can't be changed later on. So, ensure you have filled up the correct and complete information.

## **Step-1) Personal Information**

1. The Registration Form must be filled by the applicant.

2. Enter **Applicant's Name**: Write the Applicant's full name in BLOCK LETTERS as given in the records of Secondary Education Board/University.

3. Enter **Father's Name:** Write the Father's full name in BLOCK LETTERS as given in the records of Secondary Education Board/University.

4. Enter **Mother's Name:** Write the Mother's full name in BLOCK LETTERS as given in the records of Secondary Education Board/University.

5. Enter **Guardian's Name:** Write the Guardian's full name in BLOCK LETTERS as given in the records of Secondary Education Board/University.

6. Select **Relation:** Write the applicant's relation with Mother and Father or Guardian.

7. Select **Gender** (Male/Female).

8. Select **Category:** Category once declared in the application can't be changed after submitting the application. The Candidature of such OBC candidates, who are covered under the Creamy Layer, will be considered only under the general category.

9. Select **Physical Handicap:** Select (Yes/No)

10. Enter **Date of Birth:** (Select date of birth as recorded in Secondary School Leaving Certificate or equivalent examination).

When student enter Date of Birth and click on Calculate button then the age of student will be calculated from Date of Birth to 31 Dec 2018.

#### 11. Enter **Telephone (With STD Code):**

- 12. Enter **Mobile No:** {SMS (if any) will be send to you on this number}
- 13. Enter **Email ID:** (Student will receive Student Id and Password on this email Id)
- 14. Select **Domicile of Rajasthan:** Select (Yes / No)
- 15. Enter Address: {Documents (if any) will be send to you on this address}
- 16. Enter **Pin Code:** Permanent Address Pin Code as given in the address above.
- 17. Enter **Password:** This password will be use when he/she login.
- 18. Enter **Confirm Password:** Write same password for confirmation.

| Vicited Catting Standard Catting Standard         | 8.254/kajuvasPreadmission/Online/Diplon | G Gooda  | V W                        | <b>₩</b> III\ |
|---------------------------------------------------|-----------------------------------------|----------|----------------------------|---------------|
| visited 🧕 Getting started 🕁 welcome to KAU        | IVAS 🕒 KAJUVAS:Login Infor 🕁 IUVIS      | G google |                            |               |
| Registration for AHDP-2018                        |                                         |          |                            |               |
| Step[1/4] : Personal Information                  |                                         |          | Steps for Registration     | 1             |
| Applicant's Name (विद्यार्थी का नाम)              | AB                                      | *        | 1. Personal Information    |               |
| Father's Name (पिता का नाम)                       | AMIT                                    | •        | 2. Qualification Detail    |               |
| Mother's Name (माता का नाम)                       | AMIT                                    |          | 3. Photo / Signature Uploa | be            |
| Guardian's Name (अभिभावक का नाम)                  | HH                                      |          | 4. Payment Detail          |               |
| Deletion (##P)                                    |                                         |          | Downloads                  |               |
| Relation (dev)                                    | HH                                      |          | Application Print          |               |
| Gender (लिंग)                                     | Male  Female                            | 2        |                            | 2             |
| Category (श्रेणी)                                 | MBC (MOST BACKWARD CLASS)               | *        |                            | 1             |
| Physically Handicap (विकलांग)                     | 🔘 Yes 🖲 No                              |          |                            | -             |
| Date of Birth (जन्म दिनांक)                       | 19/05/2001                              | 8        | AL PV                      | <i>y</i>      |
|                                                   | Calculate (Till 31 DEC 2018)            |          | × ····                     |               |
| elephone No.(with STD Code) (टेलीफोन न.)          |                                         | ]        |                            |               |
| Mobile No. (मोबाइल न.)                            | 8560884087                              | *        |                            |               |
| E Mail Address (इ-मेल पता)                        | amitsewag@gmail.com                     | *        |                            |               |
| Domicile of Rajasthan (राजस्थान का मूल<br>निवासी) | ● Yes <sup>®</sup> No                   |          |                            |               |
| Address (पता)                                     | cvas                                    |          |                            |               |
|                                                   |                                         |          |                            |               |
| Pin Code (पिन कोड)                                | 334001                                  |          |                            |               |
|                                                   | SAVE                                    |          |                            |               |
|                                                   |                                         |          |                            |               |

After filling all the details, user click on "Register" button to submit the Personal Information..Now Student will redirect to Confirmation Page with details of his/her Registration No. and password .On successful completion of Registration process of the Student, he/she will receive an email with details of Student Id and Password..

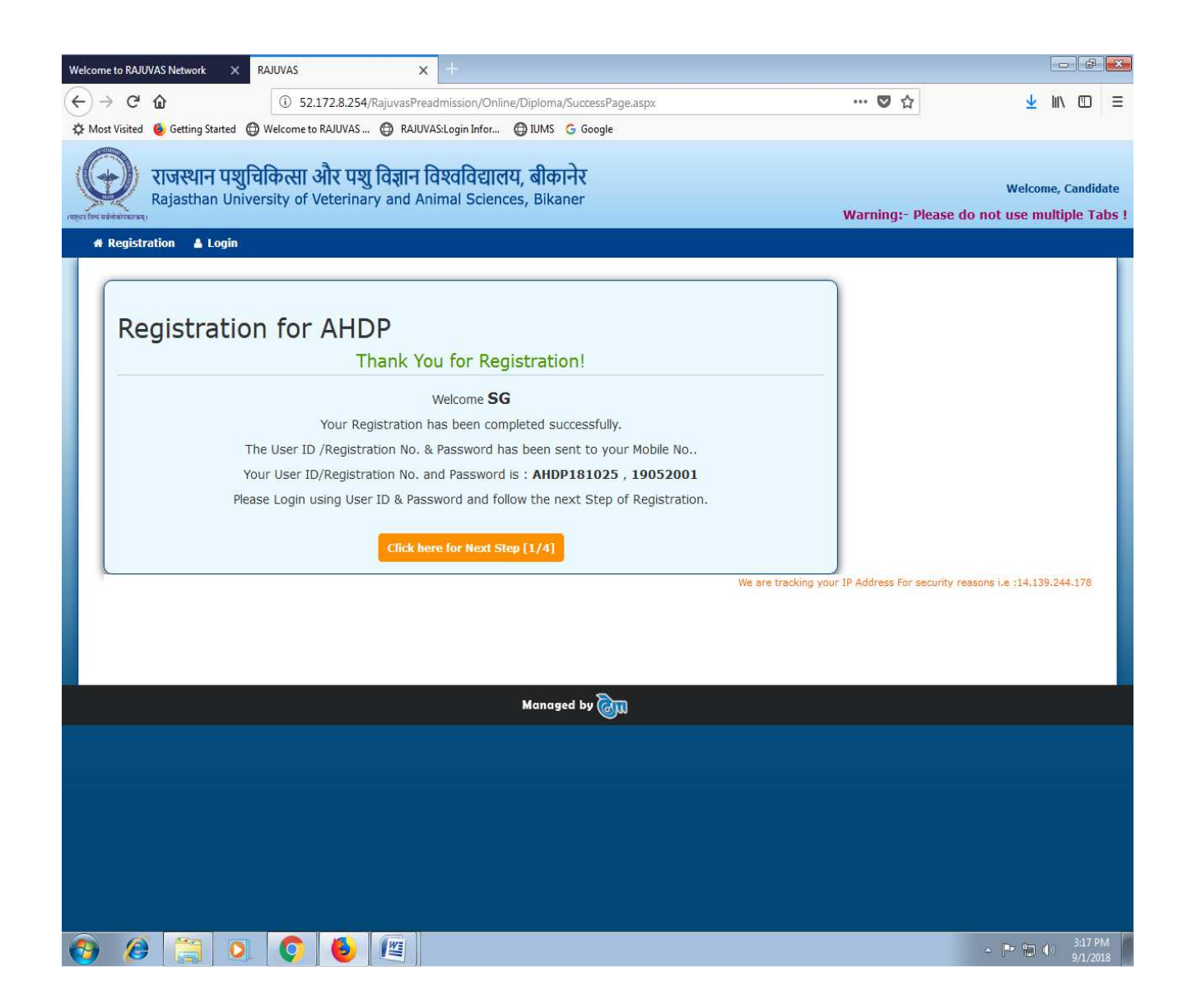

Student enter the URL in the browser then a Login Page will be Displayed, then user enter the valid Registration ID & Password (He/She received through Email ID after the completion of Registration) and click on Login button, and then the **Personal information** page of **Rajasthan University of Veterinary and Animal Sciences, Bikaner will be displayed**. If he/she enters Invalid Student Name & Password, validation message will be show: - "Either you are not authorized User or entered Username/Password credentials are invalid !".

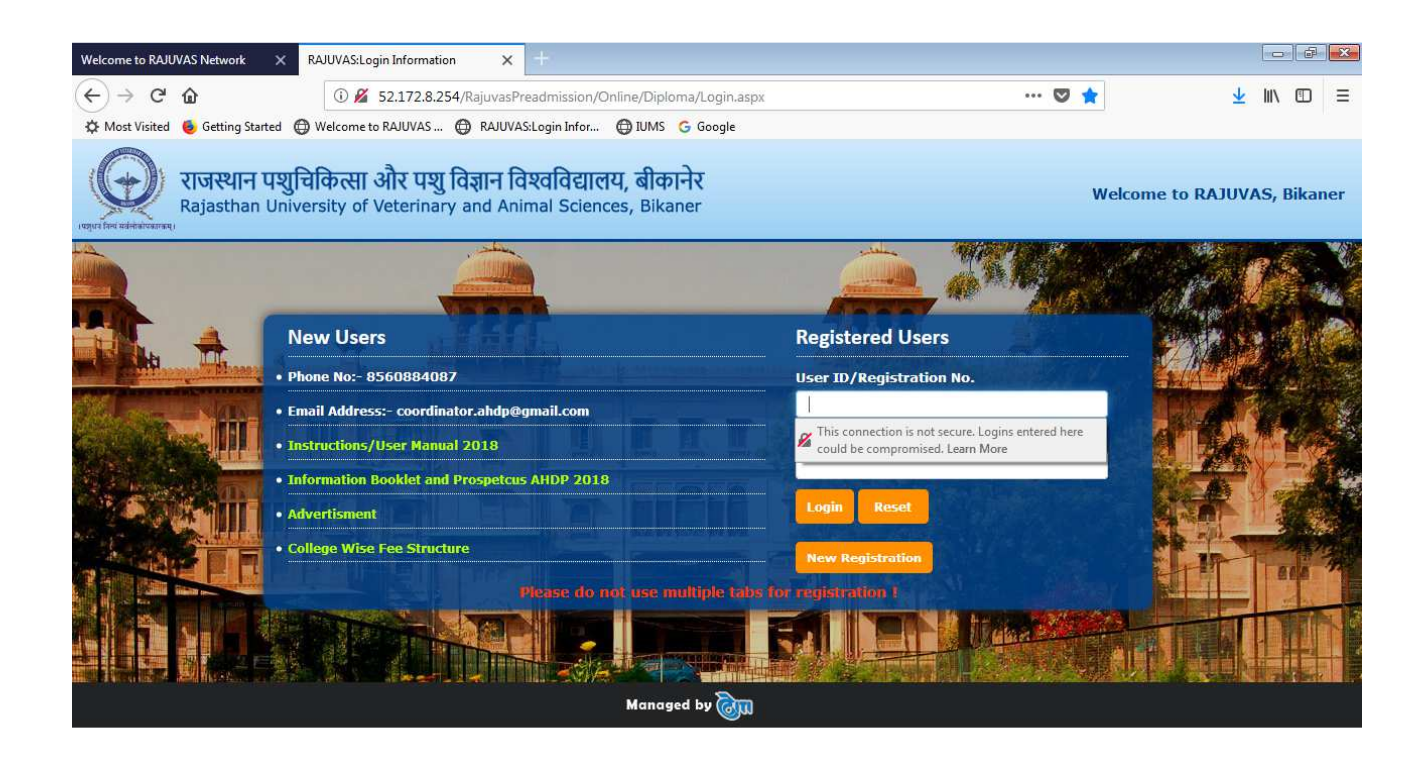

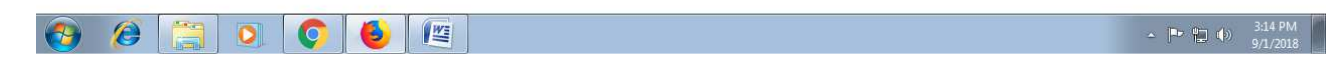

If he/she forget the password then user clicks on "Forgot Password" link,then Forgot Password page will be launched, which contains User ID/Registration No, Date of Birth, Student fill all these details and click on "SUBMIT" to retrieve the Password on the registered phone number.

## Forgot Password

| User ID / Registration No. | 1             | * |
|----------------------------|---------------|---|
| Date of Birth              |               |   |
|                            | SUBMIT RESET  |   |
|                            | Back to Login |   |

If user enter Valid User ID and Password and click on Login button he/she navigates the Home Page as below:-

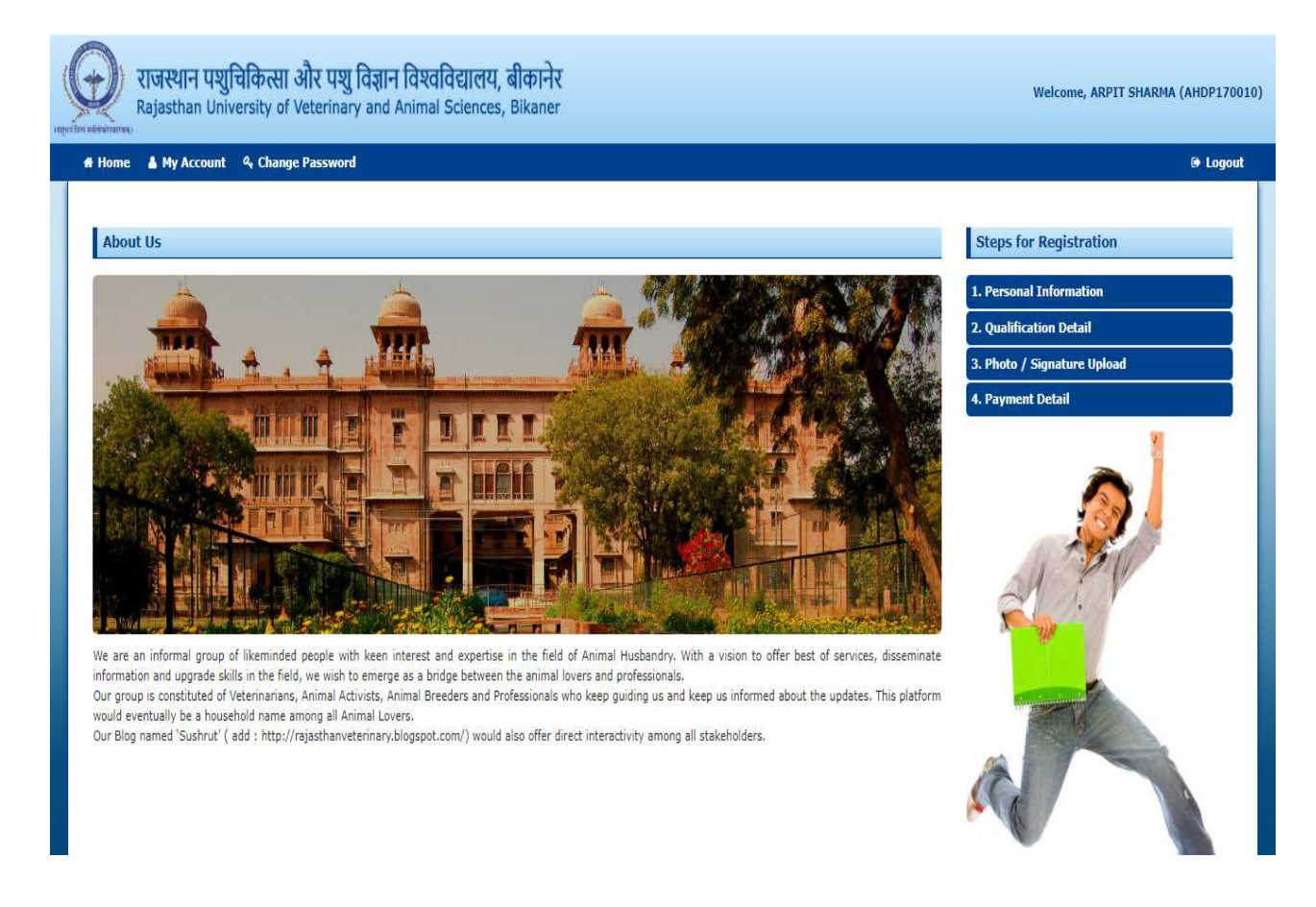

Now Student can view the "About Us" (i.e. About University)

Student can change the password by clicking on "Change Password" link, View the Account (Personal Information) Filled by Student at the time of registration. User click on My account link to view the details of "Personal Information" page and can change the details as his/her

requirement by clicking on update button. After updating the Personal Information, User click on "Next Step" to navigate to the "Qualification Details "page.

#### **Step-2**) **Qualification Details**

#### 1. For Secondary Examination:-

- Enter **Board Name:** As given in the certificate of Secondary Examination.
- Enter **Qualified Year:** As given in the certificate of Secondary Examination.
- Enter **Qualified Month:** As given in the certificate of Secondary Examination.
- Enter **Subject:** like: Math, English, Physics, and Chemistry etc.
- Enter Maximum Marks: Total Marks of Examination.
- Enter **Obtained Marks:** Student will write their obtained marks out of total marks **of examination.**
- **Percentage** filled automatically on behalf of obtained marks and total marks

#### 2. For Senior Secondary Examination (10+2) / Equivalent:-

- Enter **Board Name:** As given in the certificate of Senior Secondary Examination.
- Enter **Qualified Year:** As given in the certificate of Senior Secondary Examination (Result Declared Month)
- Enter **Qualified Month:** As given in the certificate of Senior Secondary Examination (Result Declared Month)
- Select **Subject** like Science and agriculture using checkbox.
- Enter Maximum Marks: Total Marks of Examination.
- Enter **Obtained Marks:** Student will write their obtained marks out of total marks **of examination.**
- **Percentage** filled automatically on behalf of obtained marks and total marks

#### 1. College Preference Details:-

Student writes the College Preference (Either in all the colleges or selected colleges) according to his / her choice.

Note: - (Student write the preference against the given college only (i.e. 01, 02, 03, 05, 06 etc) in the 'Choice No.' text box).

After filling of all the qualification details ,user click on "**Submit**" button to submit the qualification details. After that student can click on "**Next Step**" button to navigate the "**Photo** / **Document Upload**" page and click on "**Previous Step**" button to navigate the "**qualification detail**" page.

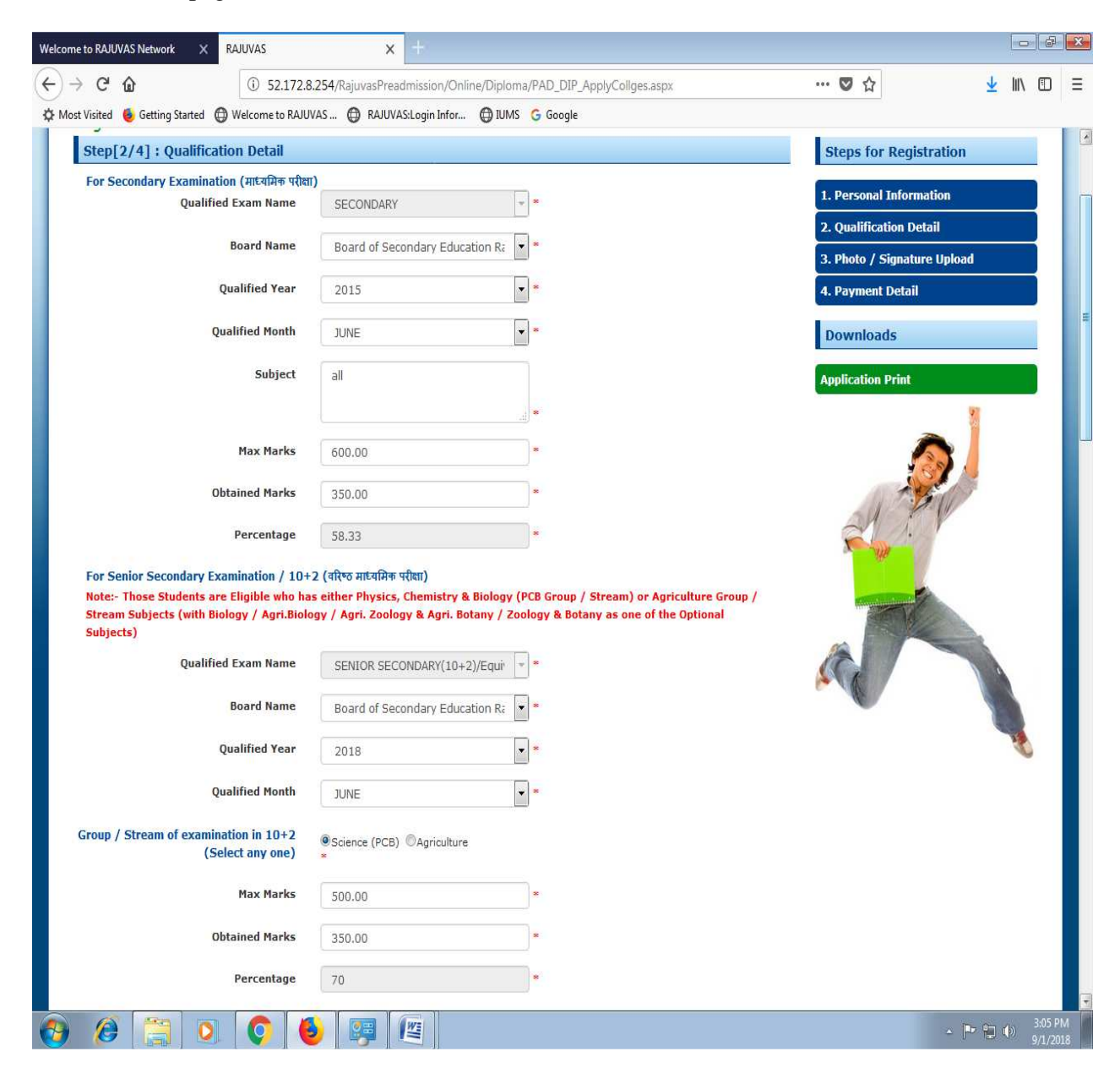

| C 0 52.172.8.254/Ra                                                                                         | juvas Preadmis | sion/Online/Diploma/PAD_DIP_ApplyCollges.aspx                                                     |            | … 🛛 🕁 | <u>≁</u> III\ |
|----------------------------------------------------------------------------------------------------|----------------|---------------------------------------------------------------------------------------------------|------------|-------|---------------|
| isited 🧧 Getting Started 🜐 Welcome to RAJUVAS 🧕                                                             | RAJUVAS:Log    | gin Infor 🜐 IUMS 🌀 Google                                                                         |            |       |               |
| College Choice Details (कॉलेज पसंद वरीयता) * For                                                            | Fee Structur   | e Click here                                                                                      |            |       |               |
| College Name & Code                                                                                         | Choice No.     | College Name & Code                                                                               | Choice No. |       |               |
| COLLEGE OF VETERINARY & ANIMAL<br>SCIENCES,BIKANER (01)                                                     | 1              | M.D.M. ANIMAL HUSBANDRY COLLEGE, KESHAVPURA<br>CHAURAHA, KOTA (39)                                | 2          |       |               |
| CHAUDHARY CHARAN SINGH COLLEGE OF ANIMAL<br>HUSBANDRY, MIA, ALWAR (02)                                      |                | PASHUDHAN SAHAYAK PRASHIKSHAN SANSTHAN,<br>MANGROL ROAD, BARAN, KOTA (40)                         |            |       |               |
| DEEN BHANDU SIKSHAN SANSTHAN, KHERLI GANJ,<br>ALWAR (03)                                                    | 7              | SARVODAYA ANIMAL HUSBANDRY SCHOOL, BUNDI,<br>DISTT-KOTA (41)                                      | 3          |       |               |
| SATI JABDE VETERINARY COMPOUNDER TRAINING<br>INSTITUTE, TATARPUR, ALWAR (04)                                |                | ANIMAL HUSBANDRY MAHAVIDHALAYA (MANOHAR<br>BAL MANDIR SAMITI), SRI-GANGANAGAR (42)                |            |       |               |
| SIR CHHOTU RAM L.S.A. TRAINING INSTITUTE,<br>FATEHPUR SIKRI ROAD, BHARATPUR (05)                            | 4              | ALLIANCE SHIKSHAN EVAM ANUSANDHAN<br>SANSTHAN, GOKULPURA, SIKAR (44)                              |            |       |               |
| SHRI SANT RAM DAS TYAGI LIVESTOCK ASSISTANT<br>TRAINING INSTITUTE, DEEG, BHARATPUR (06)                     |                | RAJASTHAN COLLEGE OF ANIMAL HUSBANDRY,<br>NAWALGARH ROAD, SIKAR (45)                              | 5          |       |               |
| SHRI ABHAY ANIMAL HUSBANDRY COLLEGE,<br>BIKANER (07)                                                        |                | DEV PASHUDHAN SAHAYAK PRASHIKSAN<br>MAHAVIDYALAYA, CIVIL LINES, TONK (46)                         | 6          |       |               |
| SHRI KRISHAN LIVESTOCK ASSISTANT TRAINING<br>COLLEGE, MADAN VIHAR, VALLABH<br>GARDEN,SHIVBARI, BIKANER (08) |                | GOVT. ANIMAL HUSBANDRY TRAINING INSTITUTE,<br>CHAITAK CIRCLE, UDAIPUR (47)                        |            |       |               |
| MAA KARNI PASHUDHAN SAHAYAK TRAINING<br>COLLEGE, BIKANER (09)                                               | 8              | COLLEGE OF VETERINARY AND ANIMAL SCIENCE<br>NAVANIA, VALLABHNAGAR, UDAIPUR (48)                   |            |       |               |
| CHOUDHARY COLLEGE OF ANIMAL HUSBANDRY,<br>SADULPUR, CHURU (10)                                              | 9              | POST GRADUATE INSTITUTE OF VETERINARY<br>EDUCATION AND RESEARCH (PGIVER), JAMDOLI,<br>JAIPUR (49) | 10         |       |               |
| SWAMI LALTANAND PASHU PALAN VIDYALAYA,<br>DAUSA (11)                                                        | 11             | LIVE STOCK RESEARCH STATION, NOHAR,<br>HANUMANGARH (50)                                           | 12         |       |               |
| CHAMAN COLLEGE OF ANIMAL HUSBANDRY,<br>BANDIKUI, DAUSA (12)                                                 |                | (AHDP) LIVESTOCK RESEARCH STATION, CHANDAN,<br>JAISALMER (51)                                     |            |       |               |
| M.B.VAGAD PASHUDHAN SAHAYAK TRAINING<br>CENTER, DUNGARPUR (13)                                              |                | PRAKASH INSTITUTE OF VETERINARY SCIENCE &<br>ANIMAL HUSBANDRY, ONDELA ROAD, DHOLPUR (52)          | 13         |       |               |
| SWAMI SHIKSHA SAMITI PASHUDHAN SAHAYAK<br>PRASHIKSHAN COLLEGE, HANUMANGARH TOWN (14)                        |                | SHREE JI ANIMAL HUSBANDRY TRAINING INSTITUTE,<br>NATHUWAS, NATHDWARA (53)                         | 14         |       |               |
| SARDAR BALLABHBHAI PATEL ANIMAL HUSBANDRY<br>COLLEGE, P.OBHADRA, HANUMANGARTH (15)                          | 15             | NAGFANI INSTITUTE OF ANIMAL HUSBANDRY,<br>KHERWARA, UDAIPUR (54)                                  | 16         |       |               |
| APEX INSTITUTE OF MANAGEMENT & SCIENCE, TONK<br>ROAD, JAIPUR (16)                                           | 17             | R.N. LIVESTOCK DIPLOMA COLLEGE, BAWARLA,<br>JODHPUR (55)                                          | 18         |       |               |
| B.B.M.S. ANIMAL HUSBANDRY COLLEGE, RAMGARH<br>ROAD, JAIPUR (17)                                             | 19             | CAMBRIDGE NURSING INSTITUTE OF VETERINARY<br>SCIENCE, BALDEV NAGAR, BARMER (56)                   |            |       |               |
| LIBERTY LIVESTOCK ASSISTANT TRAINING<br>INSTITUTE, AJMER ROAD, JAIPUR (18)                                  | 20             | ADARSH LSA TRAINING INSTITUTE, KATRA-NADBAI,<br>BHARATPUR (57)                                    |            |       |               |
| RAJEEV GANDHI MEMORIAL COLLEGE OF ANIMAL<br>HUSBANDRY, NEW SANGANER ROAD, JAIPUR (19)                       |                | MARWAR INSTITUTE OF VETERINARY SCIENCE,<br>TIRUPUTI NAGAR, BANAD ROAD, JODHPUR. (58)              |            |       |               |

### Step-3) Photo / Document Upload

- 1. **Upload Candidate's Photo:-** Candidate Photo Should be 3.5cm \* 4.5cm OR 99px X 128px
- 2. **Upload Candidate's Signature:-** Signature Image Should be 4.5cm \* 4.5cm OR 128px X 128px

Note: - (Image size should not be greater than 2 MB)

After selecting photo / Signature click on "Upload" button to upload the photo / signature details. After that student can click on "Next Step" button to navigate to the "Payment Details" page and click on "Previous Step" button to navigate the "Photo signature upload" page.

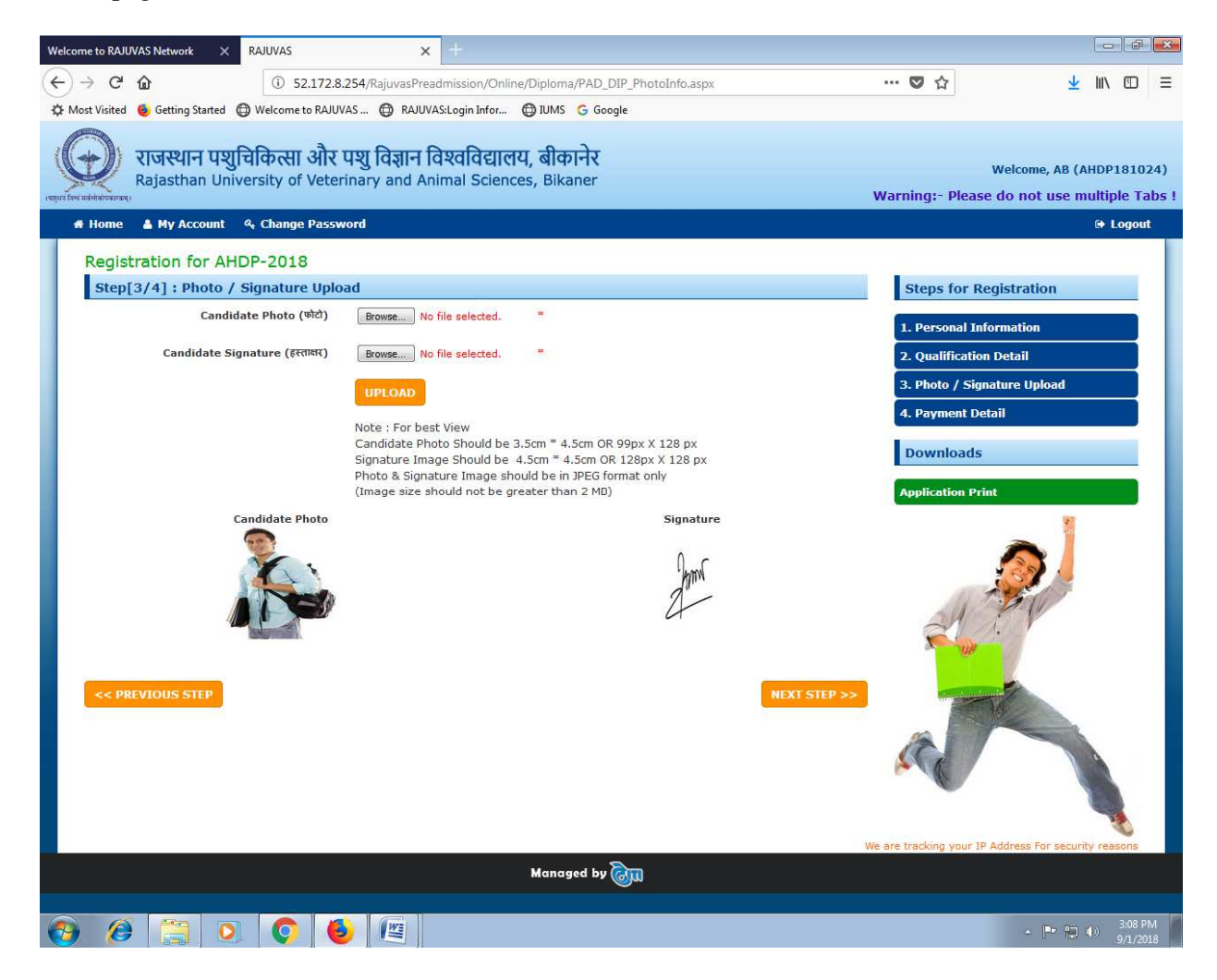

#### Step-4) Do the Payment to Bank and fill Payment Details

Note: - Applicant must write these details carefully and correctly.

#### How to make payment

1. **Print Challan:** Print the Challan Form (When user click on "Print" link then three copies of Challan will be open in pdf format).

2. Go to (ICICI) nearby bank branch and **tell the bank staff to enter following details to their computer record** after taking the payment against Application-cum-Registration Fees.

- Challan Number (Mentioned on Challan Form)
- Applicant Name (Mentioned on Challan Form)
- 3. Bank Staff will write **Bank Transaction ID**, **Branch Code and Deposition Date** on all the three copies of Challan form. Ensure that information must be written by bank staff on all the three Challan copies.
- 4. Banker retains **Bank Copy** of Challan Form and Give **Student and University Copy** of Challan Form.

#### How to fill payment details

- 5. Come back to website and as you have already created an Account with RAJUVAS (No need to create account again). So, "**Login**" with **Email ID** and **Password** to your online application (Do not fill new registration details), click on payment detail page
- 6. Fill the webpage fields of
  - Application Fees:
  - Bank Transaction ID:
  - Fee Deposit Date:
  - Branch Code:

| Welcome to RA                    | AJUVAS Network 🗙 RAJUVAS                                 | <b>x</b> +                                                                |                                             |           | ×     |
|----------------------------------|----------------------------------------------------------|---------------------------------------------------------------------------|---------------------------------------------|-----------|-------|
| $(\leftarrow) \rightarrow c$     | <b>i</b> 52.172.8                                        | .254/RajuvasPreadmission/Online/Diploma/PAD_DIP_PaymentDeta               | ail.aspx 🛡 🔂 👱                              |           | ≡     |
| 🌣 Most Visite                    | ed 🤞 Getting Started                                     | /AS 🜐 RAJUVAS:Login Infor 💮 IUMS 💪 Google                                 |                                             |           |       |
| $\Theta$                         | राजस्थान पशुचिकित्सा और<br>Rajasthan University of Veter | पशु विज्ञान विश्वविद्यालय, बीकानेर<br>rinary and Animal Sciences, Bikaner | Welcome, AB (Al                             | HDP1810   | 124)  |
| । प्रमुधार जिल्द सर्वलोको प्रकार | raų,                                                     |                                                                           | Warning:- Please do not use m               | ultiple T | abs ! |
| # Home                           | e 🔺 My Account 🔍 Change Passv                            | rord                                                                      |                                             | 🕞 Logou   | nt    |
| Regi                             | istration for AHDP-2018                                  |                                                                           |                                             |           |       |
| Ste                              | p[4/4] : Payment Detail                                  |                                                                           | Steps for Registration                      |           |       |
|                                  | Payment Mode                                             | 🍥 Challan 🖲 Credit Card / Net Banking / Debit Card                        | 1. Personal Information                     |           |       |
|                                  | Application Fee                                          | 1550.00                                                                   | 2. Qualification Detail                     |           |       |
|                                  | Print Challan                                            | E Print Branches of ICICI Bank                                            | 3. Photo / Signature Upload                 |           |       |
|                                  | Bank Transaction ID                                      | trt252557                                                                 | 4. Payment Detail                           |           |       |
|                                  | Fee Deposit Date                                         | € 01/09/2018                                                              | Downloads                                   |           |       |
|                                  | Branch Code                                              | 6667 *                                                                    | Application Print                           |           |       |
|                                  | Print Application Detail                                 | SAVE<br>A Print                                                           | We are tracking your IP Address For securit | y ressons |       |
|                                  |                                                          | Managed by 🥘                                                              |                                             |           |       |
|                                  |                                                          |                                                                           |                                             | 3.001     | PM C  |
|                                  | 5 🔄 V V 🤤                                                |                                                                           | - 🖻 👘 -                                     | 9/1/2     | 018   |

## Make payment through Credit Card / Net Banking / Debit Card

Select 'Debit Card / Net Banking / Credit Card' radio button, 'Application Fee' text box will be auto filled, now click on 'Pay' button to make the payment.

| Registration for AHDP-2017                                                           |                                                                                                    |
|--------------------------------------------------------------------------------------|----------------------------------------------------------------------------------------------------|
| Step[4/4] : Payment Detail                                                           |                                                                                                    |
| NOTE : Have you verified the application, after s<br>Payment Mode<br>Application Fee | ubmit the application you cannot change the data.<br>Challan  Credit Card / Net Banking / Debit Card<br>1.00<br>PAY RESET |

Now candidate can choose the option to make payment like: Net Banking

| RAJUVAS Bikaner |                                                                                              |                                                 |                                                     | Reference No : 21874 Amount : 1.00 |
|-----------------|----------------------------------------------------------------------------------------------|-------------------------------------------------|-----------------------------------------------------|------------------------------------|
|                 | CARDS                                                                                        | 0<br>NET BANKING                                | CASH CARD/WALLET                                    |                                    |
|                 | Pay using 🗤 🛶 🛶                                                                              |                                                 |                                                     |                                    |
|                 | For Maestro cards, please enter Expl                                                         | ry Date and CVV no. if available or else igno   | re and proceed.                                     |                                    |
|                 |                                                                                              | ● Credit card ◎ Debit card                      |                                                     |                                    |
|                 | Select Credit Card Option                                                                    | :Select                                         |                                                     |                                    |
|                 |                                                                                              | PAY NOW                                         | V                                                   |                                    |
|                 |                                                                                              | Cancel                                          |                                                     |                                    |
|                 |                                                                                              | D MasterCard.<br>SecureCode.                    | Powered by<br>paynimo                               |                                    |
|                 | Your transaction is processed through a secure 2<br>your following details have been logged. | 048 bit https internet connection based on sect | ure socket layer technology. For security purposes, |                                    |
|                 | IP address 171.61.165.42 and access time Fri Oct 0                                           | 16 18:12:51 IST 2017.                           |                                                     |                                    |
|                 | Copyright © 2                                                                                | 014 TechProcess Payment Services Ltd. All I     | rights reserved.                                    |                                    |

Now candidate select mode of payment and fill all necessary details and click pay now button.

| unt (in Rs.)         | 1250.00         |                                      |
|----------------------|-----------------|--------------------------------------|
| unt (in Rs.)         | 1250.00         |                                      |
| unt (in Rs.)         | 1250.00         |                                      |
| unt (in Rs.)         | 1250.00         |                                      |
|                      | 1200.00         |                                      |
| saction Fee (in Rs.) | 12.0            |                                      |
| rice Tax (in Rs.)    | 1.48            |                                      |
| I Amount (in Rs.)    | 1263.48         |                                      |
| Confirm              | Back            |                                      |
|                      |                 |                                      |
|                      |                 |                                      |
|                      |                 |                                      |
|                      |                 |                                      |
|                      | Amount (in Rs.) | Amount (in Rs.) 1263.48 Confirm Back |

Now candidate can click on 'Confirm' button to confirm the payment.

**Note:** - Verify Application Form before submit, Once submitted the Application Form he/she can't update their Application Form later on. So, ensure you have filled up the correct and complete information.

After successful payment of the fees against the Registration ,a link of "**Print Application Detail**" will start displaying then user click on "**Print**" link a "**Registration Details Report**" (In pdf format) will be open, which contains all the details of Personal Information, Qualification Details, Candidate's Photo and Candidate's Signature etc.